## Updating your Annual COI disclosure guidance

So to the COI tab, then select Create my Certification

|                 |                    |            |                |                          |                                                           |        | · · ·            | ÷ _ • |                 |
|-----------------|--------------------|------------|----------------|--------------------------|-----------------------------------------------------------|--------|------------------|-------|-----------------|
| COS STATE       | SWEGO              |            |                |                          |                                                           |        |                  |       |                 |
| Home            | e Courses          | Agreements | COI Facilities | Grants IACUC             | IRB Safe                                                  | ty     |                  |       |                 |
| COI             |                    |            |                |                          |                                                           |        |                  |       |                 |
|                 |                    |            |                |                          |                                                           |        |                  |       |                 |
| COL             |                    |            |                |                          |                                                           |        |                  |       |                 |
| 001             |                    |            |                |                          |                                                           |        |                  |       |                 |
|                 |                    |            |                |                          |                                                           |        |                  |       |                 |
| COI Submissions |                    |            |                |                          |                                                           |        |                  |       |                 |
| ▷ C0            | OI Meetings        |            | All Certific   | ations Adr               | ninistrative Revie                                        | w Unde | Management Plan  |       |                 |
| ⊳ co            | )I Reports         |            | Filter by 🖤    | ID                       |                                                           |        | Go Clear Advance | d     |                 |
|                 |                    |            | ID             | <ul> <li>Name</li> </ul> |                                                           |        |                  |       |                 |
| Cr              | reate My Certifica | tion       | DC00000215     | Update                   | Update to Hank Huff (dept4)(230)'s disclosures 12.14.2017 |        |                  |       |                 |
|                 | outo my o ortinou  |            |                |                          |                                                           |        |                  |       | ✓ page 1 of 1 ▶ |
|                 |                    |            |                |                          |                                                           |        |                  |       |                 |

Add a reason that you are updating your COI, i.e. something new to disclose, forgot to disclose something current. Then hit ok.

| <b></b>                                           | ana dada da ana Sanahi Sana Sabadi da ana ana dana ana dak Sanaha 🍝 da da da ana ana ana ana 👘 🖷 📼 🍜 aka                                                                                                    |           |
|---------------------------------------------------|----------------------------------------------------------------------------------------------------|-----------|
| Create My Certification                           |                                                                                                    |           |
| * Please enter why you are updating your disclosu |                                                                                                    |           |
| ➢ Select the ec                                   | lit button.                                                                                                    | OK Cancel |
|                                                   |                                                                                                    |           |
|                                                   |                                                                                                    |           |
| Home Courses Agreements                           | s COI Facilities Grants IACUC IRB Safety                                                                                                    |           |
| COI Submissions > Update to H                     | Iank Huff (dept4)(230)'s disclosures 12.14.2017                                                                                                    |           |
| Draft                                             | Type: Disclosure Undate   ID# DC00000215 Discloser: Hank Huff (dept4)(230)   Phone:                                                                                                    |           |
|                                                   | Date Created: 12/14/2017                                                                                                    |           |
| My Current Actions                                |                                                                                                    |           |
| Edit                                              |                                                                                                    |           |
| Printer Version                                   | Disc. sures History                                                                                                    |           |
| Submit Disclosures                                | Notes to Discloser                                                                                                    |           |
| Log Comment                                       | This institution is committed to ensuring its faculty an open and productive environment in which to conduct teaching, patient care, and resear with each other and with outside insitutions, along with the heightened national and governmental sensitivity to such matters. |           |
| My Disclosures                                    | Principal investigators should ensure that any staff, students, or other employees who participate in the design, conduct, or reporting of resear<br>must complete an annual disclosure form. Disclosures must also be updated during the year whenever interests change.      |           |
| Meetings                                          | To prepare for completing this form, you may want to collect the following documents:                                                                                                    |           |
| Reports                                           | <ul> <li>any consulting agreements you have signed this year</li> <li>receipts from travel paid by outside companies</li> </ul>                                                                                                    |           |

 Reports

 any consulting agreements you have signed this year
 receipts from travel paid by outside companies
 any stock option agreements
 your stock portfolio summary
 your IRS 1040 and/or 1099 forms.

 COI QuickStart Guide
 To get started: Click on the "Edit" button to the left, under "My Current Actions".

 My Disclosures

- > Update your COI with the new information.
- > Then check the box that you are ready to submit, hit the finish button and submit as usual.